**¬**skandia

## PASO A PASO PARA RELIZAR **TRASLADOS DESDE EL PORTAL DEL BANCO DE OCCIDENTE**

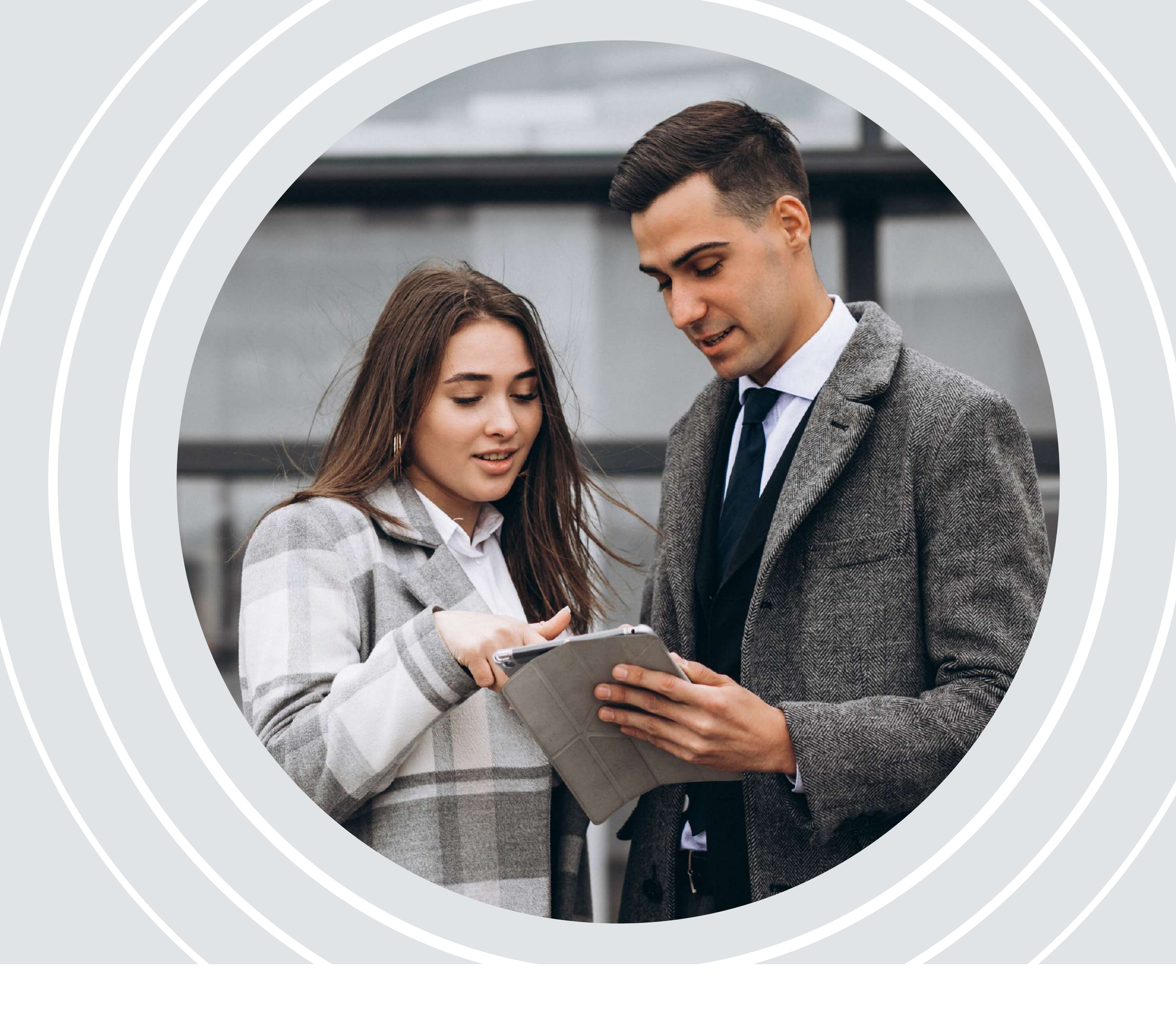

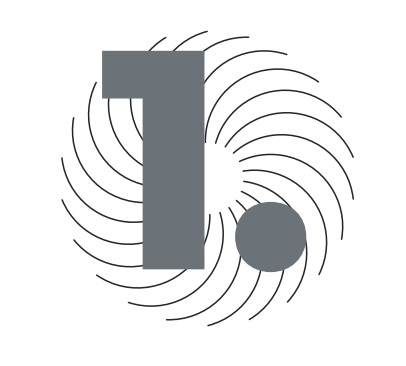

Ingresa a la opción Transacciones / Tranferencias / Fondos de Inversión

| 0 45:40 | - M. | U       | Ð    | Ğ2    | 0          | 0          | E     | Ð     | 5      | Ε            |      |        |
|---------|------|---------|------|-------|------------|------------|-------|-------|--------|--------------|------|--------|
|         |      | Separat | Chat | Gente | Participal | Reaccionar | Vista | Notes | Salari | Aplicaciones | Mits | Câmara |

| ciRed                                                                                                    | Namazzlanda *                    | Administration*                                                                                                    |  |
|----------------------------------------------------------------------------------------------------|----------------------------------|----------------------------------------------------------------------------------------------------|--|
|                                                                                                    | Them.                            | Plage Deligen system                                                                                                    |  |
| 0                                                                                                    |                                  | Charles and a second second seco |  |
|                                                                                                    |                                  |                                                                                                    |  |
| - Northernone - Channel Address - No                                                                                                    | Concerning and the second second | Contraction of the second second se                                                                                                    |  |
| interaction in the second second seco |                                  |                                                                                                    |  |
|                                                                                                    |                                  |                                                                                                    |  |
| a language and the second second                                                                                                    | Constant des Desembles           |                                                                                                    |  |
|                                                                                                    |                                  |                                                                                                    |  |
|                                                                                                    | Tipe Operación                   |                                                                                                    |  |
|                                                                                                    |                                  |                                                                                                    |  |
|                                                                                                    | 740 Operation                    |                                                                                                    |  |
|                                                                                                    |                                  |                                                                                                    |  |
|                                                                                                    |                                  |                                                                                                    |  |
|                                                                                                    |                                  |                                                                                                    |  |
|                                                                                                    |                                  |                                                                                                    |  |
|                                                                                                    |                                  |                                                                                                    |  |
|                                                                                                    |                                  |                                                                                                    |  |
|                                                                                                    |                                  |                                                                                                    |  |
|                                                                                                    |                                  |                                                                                                    |  |

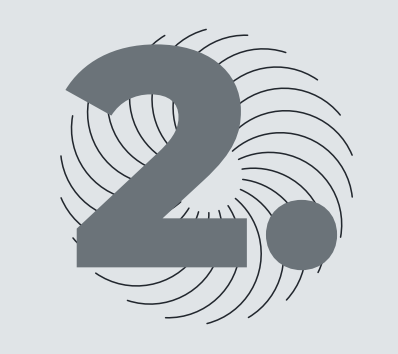

En los campos de **Origen** selecciona la cuenta desde donde vas a realizar el traslado. En los campos de **Destino**, en el campo que dice Nombre o No. Producto Destino, se coloca el número de la cuenta convenio y se da clic en la lupa. Esto traerá la información con todos los datos de la cuenta. Da clic en la opción **continuar** y digitar la clave del token....

| Image: State in the state in the state in the                                                                                                    |                  |                                                                                                    | the second second second second second second second second second second second second second second second se |
|----------------------------------------------------------------------------------------------------|------------------|----------------------------------------------------------------------------------------------------|----------------------------------------------------------------------------------------------------|
| * 0 * • • • • • • • • • • • • • • • • • • •                                                                                                    | • Charlebart A   | • test in Science                                                                                                    | - (1.00)                                                                                                    |
| Sector   Sector   Sector   Sector   Sector   State   State   State   State   State   State   State   State                                                                                                    | + + 0 H Hermanne | The second second s                                                                                                    | * * ± *                                                                                                    |
| reconstructions<br>Constructions<br>Freedom Toronto<br>Freedom Toronto<br>Freedom |                  | The second second second second second second second second second second second second second second second se                                                                                                    |                                                                                                    |
| Charter /                                                                                                    |                  |                                                                                                    |                                                                                                    |
| Parties Transformer<br>Destination<br>Transformer<br>S1.00<br>1 Que Productor ou room ()                                                                                                    |                  | character and a second second se |                                                                                                    |
| Distance<br>Destination  Texture  Texture Texture Texture Texture Texture Texture Texture Texture Texture Texture Texture Texture Texture Texture Texture Texture Texture Textur                                                                                                    |                  | Pacifia Trumsforenzia                                                                                                    |                                                                                                    |
| Destina<br>1.00 Cross Forders do reversión                                                                                                    |                  | 2020030010                                                                                                    |                                                                                                    |
| 11.00 Totalsi de reestate                                                                                                    |                  | Deather                                                                                                    |                                                                                                    |
|                                                                                                    |                  |                                                                                                    |                                                                                                    |
|                                                                                                    |                  | PORT Completence Totale                                                                                                    |                                                                                                    |
|                                                                                                    |                  |                                                                                                    |                                                                                                    |
|                                                                                                    |                  |                                                                                                    |                                                                                                    |
|                                                                                                    |                  | Company manufacture                                                                                                    |                                                                                                    |
|                                                                                                    |                  |                                                                                                    |                                                                                                    |
|                                                                                                    |                  | "La lacifa de acta increasion depende bil anarrith que breça adminide con el Secon                                                                                                    |                                                                                                    |
| "An including the sales there are included bird association of the same of the same of the                                                                                                    |                  |                                                                                                    |                                                                                                    |
| The better do not be there and the dependences and an experimental second models may all hereins.                                                                                                    |                  | Cartater                                                                                                    |                                                                                                    |
| The period in all conversion in dependent to a second model and other and the second model and the second model and the second mode                                                                                                    |                  |                                                                                                    |                                                                                                    |
| Canadar Canadar                                                                                                    |                  |                                                                                                    |                                                                                                    |

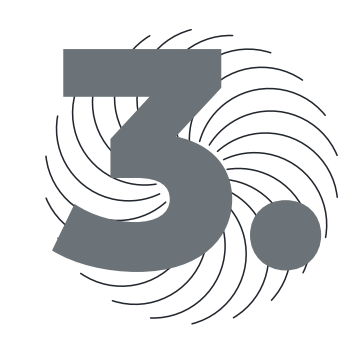

Una vez se cargue la operación quedará pendiente por aprobación.

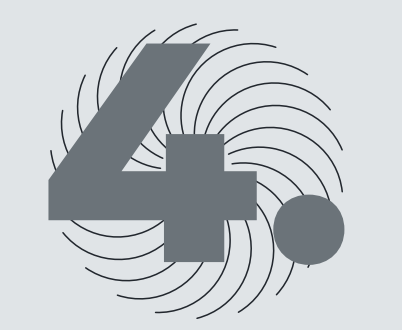

Como último paso del proceso el aprobador debe ingresar por la misma opción de **Transacciones / Transferencias / Fondos de Inversión** para aprobar y finalizar el traslado.

PLANEACIÓN FINANCIERA Ahorro | Inversión | Protección de su Futuro **Skandia Fiduciaria S.A.** 

Las compañías integrantes del conglomerado financiero liderado por Skandia Holding de Colombia S.A., ("Skandia") manifiestan que: (i) la información contenida en esta publicación ("Publicación") se basa sobre fuentes de conocimiento público, consideradas confiables; (ii) la Publicación tiene el propósito único de informar y proveer herramientas de análisis útiles para sus lectores; (iii) la Publicación no constituye recomendación, sugerencia, consejo ni asesoría alguna para la toma de decisiones; (iv) Skandia y las entidades y personas que constituyen su fuerza comercial externa, no son responsables de las consecuencias originadas por el uso no autorizado de la Publicación por parte de terceros ajenos a Skandia. El contenido de la presente comunicación no constituye una recomendación profesional para realizar inversiones, en los términos del artículo 2.40.1.1.2 del Decreto 2555 de 2010. Skandia no promete ni garantiza rentabilidades. Las obligaciones de Skandia son de medio y no de resultado.